PLÄNE & PREISE

# Ein Abonnement kündigen

Ansicht im Hilfezentrum: https://bitwarden.com/help/cancel-a-subscription/

### **U bit**warden

### Ein Abonnement kündigen

Das Kündigen eines Bitwarden-Abonnements führt dazu, dass Ihr Konto oder Ihre Organisation am Ende des Abrechnungszyklus den Zugang zu kostenpflichtigen Funktionen verliert. Wenn Ihr Abonnement weniger als 30 Tage alt ist, kontaktieren Sie uns, um eine Rückerstattung zu erhalten.

Das Abbrechen eines Abonnements führt nicht automatisch dazu, dass Ihr Konto oder Ihre Organisation gelöscht wird. Erfahren Sie mehr.

#### Ein persönliches Abonnement kündigen

Um ein persönliches Abonnement zu kündigen:

1. In der Web-App navigieren Sie zu **Einstellungen** → **Abonnement**:

| Password Manager | Subscription                                                                                              | BW |  |  |  |
|------------------|----------------------------------------------------------------------------------------------------|----|--|--|--|
| 🗇 Vaults         | Subscription Payment method Billing history                                                               |    |  |  |  |
| 🖉 Send           | Status Details                                                                                            |    |  |  |  |
| 🖏 Tools 🛛 🗸 🗸    | Active Premium (Annually) @ \$10.00 \$10.00 /year                                                         |    |  |  |  |
| <b>⇔</b> Reports | Dec 4, 2025, \$10.00                                                                                      |    |  |  |  |
| Settings         | Download license Cancel subscription                                                                      |    |  |  |  |
| My account       |                                                                                                    |    |  |  |  |
| Security         | Storago                                                                                                   |    |  |  |  |
| Preferences      | Storage<br>Your subscription has a total of 1 GB of encrypted file storage. You are currently using 0 MB. |    |  |  |  |
| Subscription     |                                                                                                    |    |  |  |  |
| Domain rules     | Add storage Remove storage                                                                                |    |  |  |  |
|                  | Abanamant Caita                                                                                           |    |  |  |  |

- 2. Notieren Sie das Nächste Belastung Datum. Dies ist der Zeitpunkt, an dem Sie den Zugang zu bezahlten Funktionen verlieren, sobald Ihr Abonnement gekündigt wird.
- 3. Wählen Sie die Abonnement kündigen Schaltfläche.

Wenn Sie die Stornierung bestätigen, wird Ihr Konto in den Status **Ausstehende Stornierung** versetzt, bis das angegebene **Nächste Abbuchungs**datum erreicht ist. Wenn das Datum der **nächsten Gebühr** erreicht ist, werden Sie zu einem Free Konto verschoben. Erfahren Sie, was passiert, wenn Sie die Prämie verlieren .

#### 🖓 Tip

Wenn Sie Ihre Meinung vor Ende des Abrechnungszyklus ändern, können Sie das **Abonnement Wiederherstellen** mit nur einem Knopfdruck!

#### Ein Abonnement einer Organisation kündigen

Um ein Abonnement für eine Organisation zu kündigen:

## **U bit**warden

1. Öffnen Sie in der Web-App die Administrator-Konsole mit dem Produktumschalter (
):

| Password Manager                 | All vaults                                                                                                    |      |                                    | New ~      | BW |
|----------------------------------|----------------------------------------------------------------------------------------------------|------|------------------------------------|------------|----|
| 🗇 Vaults                         |                                                                                                    | A!!  | News                               | 0          |    |
| 🖉 Send                           |                                                                                                    |      | Name                               | Owner      | :  |
| $\ll$ Tools $\qquad \qquad \lor$ | Q Search vau                                                                                                    | VISA | Company Credit Card<br>Visa, *4242 | My Organiz | :  |
| ₩ Reports                        | <ul> <li>✓ All vaults</li> <li>○ Moundation</li> </ul>                                                                           |      | Personal Login                     |            |    |
| 🕸 Settings 🛛 🗸 🗸                 | My Vault                                                                                                    | 0 9  | myusername                         | Me         | :  |
|                                  | a reams org :<br>+ New organization                                                                                              |      | Secure Note                        | Me         | ÷  |
|                                  | <ul> <li>✓ All items</li> <li>☆ Favorites</li> <li>۞ Login</li> <li>□ Card</li> <li>□ Identity</li> <li>□ Secure note</li> </ul> | 0 0  | Shared Login<br>sharedusername     | My Organiz | :  |
| Password Manager                 | <ul> <li>✓ Folders</li> <li>➡ No folder</li> <li>✓ Collections</li> </ul>                                                        |      |                                    |            |    |
| 🗔 Secrets Manager                | Default colle                                                                                                    |      |                                    |            |    |
| 🗿 Admin Console                  | 📋 Default colle                                                                                                    |      |                                    |            |    |
| Toggle Width                     |                                                                                                    |      |                                    |            |    |

Produktwechsler

2. Navigieren Sie zu **Einstellungen** → **Abonnement:** 

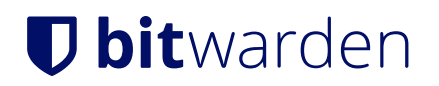

| <b>D bit</b> warden | Subscription                                                                  |                                                                                           |                                |  | 000<br>000<br>000 |
|---------------------|-------------------------------------------------------------------------------|-------------------------------------------------------------------------------------------|--------------------------------|--|-------------------|
| 🖉 Enterprise Organi | ✓ Plan                                                                        | Status                                                                                    | Subscription expiration        |  |                   |
|                     | Enterprise (Annually)                                                         | Trialing                                                                                  | Dec 11, 2024                   |  |                   |
| A Members           | Details                                                                       |                                                                                           |                                |  |                   |
| 绺 Groups            | Password Manager - Enterprise Or                                              | Password Manager - Enterprise Organization Seat (Annually) ×25 @ \$72.00 \$1,800.00 /year |                                |  |                   |
|                     | Secrets Manager – Secrets Manager                                             | Secrets Manager – Secrets Manager Enterprise (Annually) ×5 @ \$144.00 \$720.00 /year      |                                |  |                   |
| Billing             | ^                                                                             |                                                                                           |                                |  |                   |
| Subscription        | Manage subscription                                                           |                                                                                           |                                |  |                   |
| Payment method      | Adjustments to your subscription wi                                           | ill result in prorated charg                                                              | es on a monthly billing cycle. |  |                   |
| Billing history     | Password Manager                                                              |                                                                                           |                                |  |                   |
| Settings            | Subscription seats25<br>Total: 25 × \$72.00 = \$1,800.00 / year               |                                                                                           |                                |  |                   |
|                     | Limit subscription (optional)<br>Set a seat limit for your subscription. Once | this limit is reached, you will not b                                                     | e able to invite new members.  |  |                   |
|                     | Save                                                                          |                                                                                           |                                |  |                   |

Ansicht des Abonnements der Organisation

- 3. Notieren Sie das Ablaufdatum des Abonnements. Dies ist der Zeitpunkt, an dem Ihre Organisation den Zugang zu kostenpflichtigen Funktionen verliert, sobald Ihr Abonnement gekündigt wird.
- 4. Scrollen Sie nach unten und wählen Sie die Schaltfläche Abonnement kündigen.

Wenn Sie die Stornierung bestätigen, wird Ihre Organisation in einen **Ausstehende Stornierung** Status versetzt, bis das angegebene **Abonnement-Ablaufdatum** erreicht ist. Wenn das **Ablaufdatum des Abonnements** erreicht ist, endet Ihr Abonnement. Erfahren Sie, was als nächstes passiert.

#### **∂** Tip

Wenn Sie Ihre Meinung vor Ende des Abrechnungszyklus ändern, können Sie das **Abonnement Wiederherstellen** mit nur einem Knopfdruck!